# Solucionar problemas comuns de provisionamento com GPT

# Contents

Introdução Problemas comuns GPT não está iniciando GPT não consegue detectar o gateway Configuração de gateway Configuração do host GPT Conexão serial com o gateway GPT não pode concluir o provisionamento

## Introdução

Este documento descreve os problemas mais comuns que impedem o provisionamento correto do gateway com a Kinetic Gateway Provisioning Tool (GPT).

## Problemas comuns

GPT não está iniciando

Verifique a(s) versão(ões) do Python instalada(s):

```
c:\>python --version
Python 2.7.13
```

A versão correta para GPT é 2.7.X. Se você estiver vendo um resultado diferente ou tiver várias versões instaladas, tente desinstalá-las.

Atualmente, somente Python 2.7 é suportado.

GPT não consegue detectar o gateway

Configuração de gateway

Verifique estes itens de configuração no gateway (IR809/IR829):

• Configure a porta Gi0 para IR809 e a porta Gi1 para IR829 na mesma sub-rede que a interface no PC host

- Teste a conectividade entre os hosts IR800 e GPT fazendo um ping para configurar o IP
- Verifique se não há senha definida no IR800 ou se é a senha padrão. A senha padrão pode ser alterada em C:\Program Arquivos (x86)\Cisco Systems\GPT\scripts\config.ini
- Certifique-se de que o acesso seja possível usando a porta de console; você pode testá-lo usando seu cliente de terminal favorito
- Tente habilitar o acesso telnet ao dispositivo configurando "transport input all" em "line vty 0 4"

Configuração do host GPT

Você pode verificar estes itens no host que está executando a ferramenta GPT:

- Desabilitar o firewall, se houver, ativo/presente
- Desative outras interfaces de rede, exceto aquela que conecta o IR800 ao host
- Remover todos os perfis COMx salvos existentes no Putty Se houver um perfil COM5 em Putty e o gateway estiver conectado a essa porta, a detecção falhará (consulte também mais adiante no artigo)
- Configure manualmente o IP do host no arquivo de configuração.
   Localização do arquivo: C:\Program Files (x86)\Cisco Systems\GPT\scripts\config.ini
   Exemplo de linha de configuração: HOST\_ip=192.168.3.2 em config.ini

Conexão serial com o gateway

A GPT está usando o plink, a linha de comando Putty, a ferramenta sob o capô para se conectar ao IR800 através de serial e emitir os comandos necessários durante o provisionamento.

Você pode iniciar manualmente esta ferramenta para testar a conectividade serial:

Tentativa bem-sucedida:

C:\Program Files (x86)\Cisco Systems\GPT\scripts>plink.exe -serial COM5

KJK\_IR829\_10 con0 is now available

Press RETURN to get started.

Tentativa malsucedida:

```
C:\Program Files (x86)\Cisco Systems\GPT\scripts>plink.exe -serial COM5
Unable to open connection:
Unable to open serial port
```

Caso você esteja obtendo a segunda saída ao iniciar a ferramenta, você pode tentar alterar o

método de conectividade serial para o gateway.

1. Crie uma sessão Putty para a porta COM correta com estas configurações (por exemplo, COM5):

Terminal:

- Modo de quebra automática (desmarcado)
- CR implícito em cada LF (não verificado)
- LF implícito em cada CR (desmarcado)
- Número de série:

- Linha serial à qual se conectar: COM9 (deve ser a porta COM à qual o gateway está conectado)

- Velocidade: 9600
- Dados: 8
- Bits de fim: 1
- Paridade: Nenhuma
- Controle de fluxo: XON/XOFF
- 2. Verifique se ptool.exe está funcionando, iniciando-o da seguinte maneira:

```
C:\Program Files (x86)\Cisco Systems\GPT\scripts>plink.exe -serial COM5
```

KJK\_IR829\_10 con0 is now available

Press RETURN to get started.

 Se obtiver êxito, edite C:\Program Arquivos (x86)\Cisco Systems\GPT\scripts\getRouterDetails.py: Alterar:

```
p = pexpect.popen_spawn.PopenSpawn('plink -serial '+str(serial_port))
```

para:

p = pexpect.popen\_spawn.PopenSpawn('plink '+str(serial\_port))

Isso fará com que a ferramenta plink.exe use os detalhes da sessão salva de Putty e permita que a conexão funcione.

### GPT não pode concluir o provisionamento

Caso o GPT possa detectar o gateway e iniciar o provisionamento, mas falhe durante o processo, você pode verificar isso:

- · Verifique se você salvou a configuração da interface conectada ao computador host GPT
- Verifique se há espaço disponível suficiente na memória flash: para as imagens de atualização, se necessário

Verifique o log exibido durante o provisionamento para obter mais soluções de problemas

#### Sobre esta tradução

A Cisco traduziu este documento com a ajuda de tecnologias de tradução automática e humana para oferecer conteúdo de suporte aos seus usuários no seu próprio idioma, independentemente da localização.

Observe que mesmo a melhor tradução automática não será tão precisa quanto as realizadas por um tradutor profissional.

A Cisco Systems, Inc. não se responsabiliza pela precisão destas traduções e recomenda que o documento original em inglês (link fornecido) seja sempre consultado.